# **Review Tab**

## **Protection**

### **Locking Cells**

- 1. Select Format button in cells group under Home Tab. There will be a drop-down menu
- 2. In the protection selection, select Lock cell
- 3. Protect the worksheet as show before

## **Protect Sheet**

- 1. Click on Review tab in the change group
- 2. The protect sheet dialog box will appear. In the protect sheet dialog box select the suitable option
- 3. Protect worksheet and contents of locked cells
- 4. Password to unprotect sheet
- 5. Allow all users of this worksheet
- 6. Click OK

#### **Protecting Workbook**

- 1. Click protect workbook in changes group under Review tab. The Protect workbook dialog box appear
- 2. Select the Appropriate options
- 3. Structure
- 4. Windows
- 5. Password
- 6. Click OK